## 03 - Invoice Module Overview

Assumption: You have logged in and are now on the Portal's Dashboard.

1. In the navigation panel, left click the Invoices link

| Supplier Portal Applications       | - |
|------------------------------------|---|
| Request For Quotations             |   |
| Purchase Orders                    |   |
| Invoices                           |   |
| Payments                           |   |
| TVA Subcontracting Accomplishments |   |

2. The Invoices module has three main sections.

| nvoices - Default Site : CORP                                                                                                    |                     | Δ    |           |        | <u>B</u> ulletins: (0)     | <u>R</u> eports <u>P</u> | rofile <u>S</u> ign Out | <u>H</u> elp | IBM.      |
|----------------------------------------------------------------------------------------------------|---------------------|------|-----------|--------|----------------------------|--------------------------|-------------------------|--------------|-----------|
| Home 📝 Purchase Orders 🚳 RFQ 👔 Invoices                                                                                                  | Payments            |      |           |        |                            |                          |                         |              |           |
| Search for Invoices                                                                                                    |                     |      |           |        |                            |                          |                         |              |           |
| Supplier Invoice Number                                                                                                    |                     |      |           |        | Invoiced Date From:        | (m)                      |                         |              |           |
| TVA Voucher Number                                                                                                    |                     |      |           |        | Invoiced Date To:          |                          |                         |              |           |
| PO                                                                                                    |                     |      |           |        |                            |                          |                         |              |           |
| Status                                                                                                    |                     | 2    |           | В      |                            |                          |                         |              |           |
| From Amount                                                                                                    |                     |      |           |        |                            |                          |                         |              |           |
| Allouit to                                                                                                    |                     |      |           |        |                            |                          |                         | Find         | Reset     |
| Your Invoices are listed below. Use the search above to quickly loc<br>Invoices in RED signify where early Payment offers are available. | ate a specific Invo | ice. |           |        |                            |                          |                         |              |           |
| View Involces 👂 Filter >                                                                                                    | - 1 of 1 🧼          |      |           |        |                            |                          |                         | C⊪ Dow       | nload 🛛 🗖 |
| TVA Voucher Number Supplier Invoice Nu                                                                                                   | mber                |      | <u>P0</u> | Status | Invoice Total Invoice Date | Receipt Date             | <u>C</u>                | Due Date     |           |
|                                                                                                    |                     |      |           | С      |                            |                          |                         |              |           |

A - Navigation options - By clicking any of these links, you will be taken to a different section of the Portal.

- B Search criteria Populate one or more of these fields to see invoices matching the criteria
- C Results After you execute your search, this is where the results will appear.